Памятка по оформлению перевода.

!!Клиент должен иметь валютный счет, с которого и надо оформлять перевод!!

- 1. Провести идентификацию клиента.
- 2. Войти в пункт: «Переводы физических лиц».
- 3. Выбрать пункт: «Оформление переводов физических лиц».
- 4. Выбрать пункт: «В инвалюте».
- 5. Выбрать пункт: «Перевод по системе Сбербанка».
- 6. Выбрать пункт : «Перевод со счета для зачисления на счет».
- 7. В экранной форме внести:

– Номер счета вклада

В разделе «Расходы по переводу» - поставить отметку в строке «Списать с того же счета»

8. – Сумму перевода.

9. – Нажать кнопку «Рассчитать».

10. – Далее в разделе «Тариф» - поставить отметку в строке «В другой ТБ на чужое имя (и нажать кнопку «Рассчитать», затем кнопку «Далее»

11. В графе Поиск Всп пишем: Номер ОСБ -9038, Номер ВСП 01697, Затем кнопку «Искать»

12. Встаем на графу : Найденные ВСП, затем нажимаем на кнопку: «Далее» Реквизиты владельца счета проверяем все данные клиента, затем кнопку: «Далее» Реквизиты получателя

13. Вводим номер счета получателя

**14.** В поле ФИО клиента: пишем название организации Валютный контроль – выбор назначения платежа

15. Выбрать пункт Оплата услуг- затем кнопку «выбрать» Валютный контроль-Подтверждающие документы

16. Нажимаем кнопку: Да Валютный контроль – Итог

17. Записываем со слов клиента «назначение перевода» в поле оплата услуг, затем нажимаем на кнопку: «Далее»

18. Печатаем заявление.

19. Подписываем ЭЦП-таблеткой.

20. Нажимаем на кнопки: «печать платежного поручения», и «печать ордеров», затем на кнопку « На контроль»